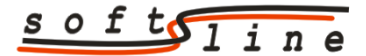

tel./fax 71 788 92 87, kom. 509 896 026, e-mail: softline@geo.pl, www.softline.geo.pl

## Instrukcja importu danych PZGiK w formacie GML przy wykorzystaniu oprogramowania C-GEO dla plików wydanych z zasobu GEOPOZ

 Baza BDOT500 i GESUT wydawane są w standardzie 2021 – podczas zakładania nowego projektu do pracy z plikami GML wybieramy szablon mapy <u>Mapa</u> <u>Zasadnicza 2021</u>. Zestaw kodów ustawi się automatycznie.

|                   | ojektu:                                               | Szablon mapy:                       |  |
|-------------------|-------------------------------------------------------|-------------------------------------|--|
| Tabela :          | bdot_gesut ~                                          | → wkasny mapa_zasadnicza_2021.zmp → |  |
| Teryt:            | 306401_1.0007 Wybierz położenie                       | Mapa Zasadnicza 2015                |  |
|                   | 🔽 Ustaw jako roboczą                                  | Geolnío 1617 Geolnío 2021           |  |
| 💽 ukłac<br>🔵 wspó | 2 2000 18 V Obrak<br>F. 0,000000000 Olokalny Gdańsk V | Wsp. H 3 + Kąty poziome 4 +         |  |
|                   | sokości: Skala mapy                                   | Zestaw kodów                        |  |
| Układ wy          |                                                       |                                     |  |

 Wykonujemy import kolejno obu plików z bazami BDOT500 i GESUT przez opcję *Plik -> Import -> GML Mapa Zasadnicza 2021*

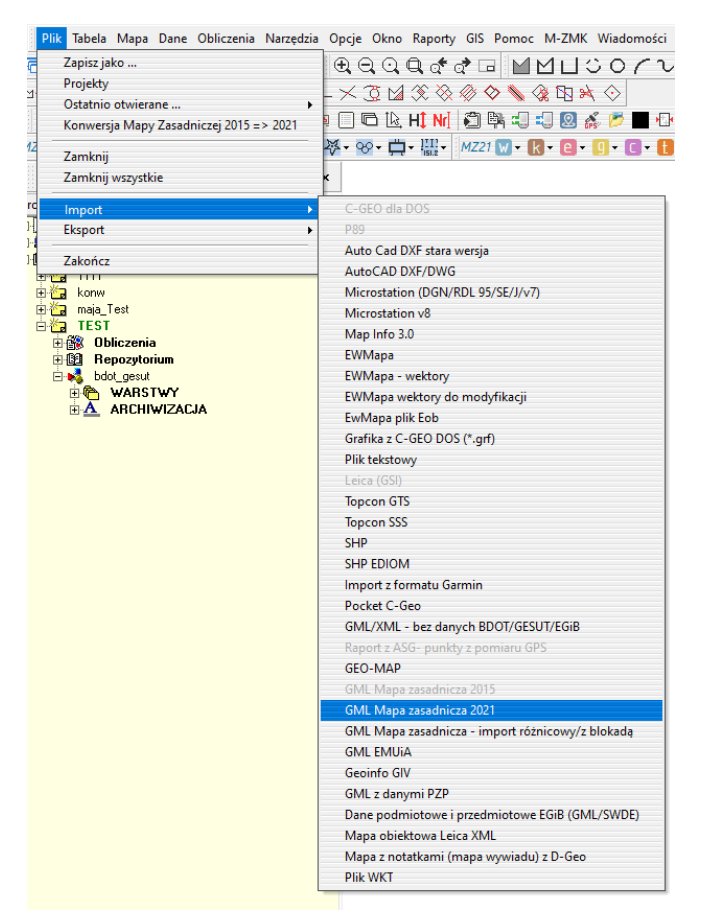

3. Plik z bazą EGiB wydawany jest w standardzie 2015, zatem dodajemy nową tabelę w tym samym projekcie lub zakładamy nowy projekt.

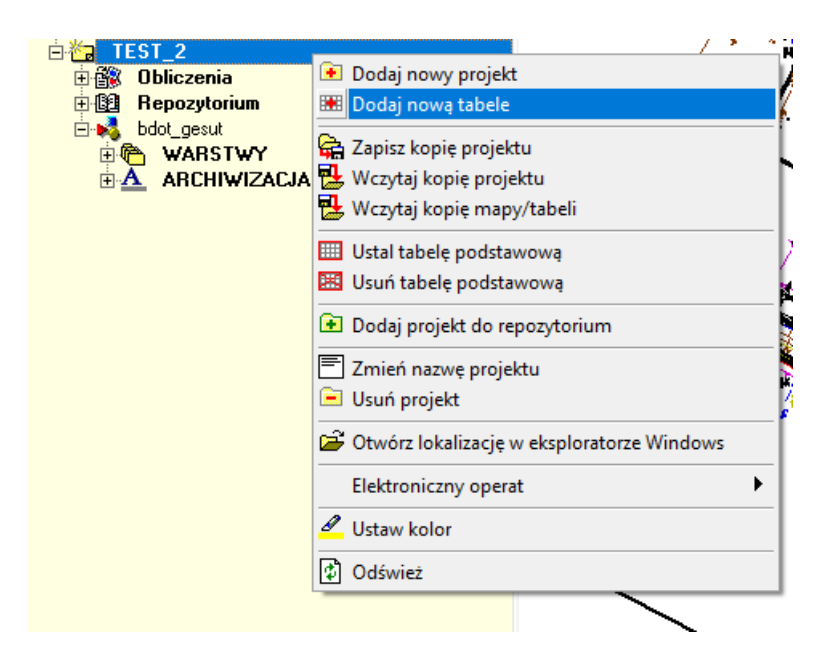

4. W nowej tabeli ustawiamy szablon <u>mapa zasadnicza 2015.zmp</u> oraz uwaga – zestaw kodów <u>Mapa Zasadnicza 2021/2015/K1-1998</u>. Podobnie wybieramy przy zakładaniu nowego projektu. Jest to bardzo ważne, ponieważ gwarantuje dostosowanie dwóch map w różnych standardach do połączenia przez opcję mapy w tle.

| Nowa tabe                        | ela X                                                       |
|----------------------------------|-------------------------------------------------------------|
| Tabela:<br>Nazwa: [              | egib ~                                                      |
| Szablon :                        | mapa_zasadnicza_2015.zmp 🛛 🗸 🛄                              |
|                                  | 🗸 Ustaw jako roboczą                                        |
| Mapy w tle<br>Brak<br>Brak       | Wybierz<br>Usuń                                             |
| Dokładnoś<br>Współrzęd           | ci:<br>ne X, Y 2 📥 Współrzędna H 3 📥                        |
| Odwzorowa<br>Oukład 8            | anie:<br>65 4                                               |
| 🔵 współ.                         | 1,0000000000 Olokalny Gdańsk V                              |
| Układ wyso<br>Brak               | skości:<br>Skala mapy<br>1:500 ~                            |
| Zestaw koc<br>standar<br>użytkov | łów:<br>dowy Mapa Zasadnicza 2021/2015/K1-1998 ∨<br>wnika Ø |
|                                  | 🗸 OK 🗶 Anuluj                                               |

## 5. Wykonujemy import opcją *Plik -> Import -> GML Mapa Zasadnicza 2015*

| Plik Tabela Mapa Dane Obliczenia Narzędzia | opcje Okno Raporty GIS Pomoc M-ZMK Wiadomości    |
|--------------------------------------------|--------------------------------------------------|
| Zapisz jako                                | €€©€¢¢∂⊡ MMUSO∕ı                                 |
| Projekty                                   |                                                  |
| Ostatnio otwierane 🕨                       |                                                  |
| Konwersja Mapy Zasadniczej 2015 => 2021    | P 🗆 📭 🗟 HĮ NI 🕅 🖏 🕄 🕄 💹 🦓 📂 🔳 🐿                  |
| Zamknii                                    | 🔰 + 💽 + 🚺 + b + n + i + 🔀 + 🛄 + MZ15 😡 + 💽 + 💽   |
| Zamknii wszystkie                          | c l                                              |
|                                            |                                                  |
| Import                                     | C-GEO dla DOS                                    |
| Eksport •                                  | P89                                              |
| Zakończ                                    | Auto Cad DXF stara wersja                        |
|                                            | AutoCAD DXF/DWG                                  |
| 田 100 eeeeeeeeeeeeeeeeeeeeeeeeeeeeeeeeee   | Microstation (DGN/RDL 95/SE/J/v/)                |
|                                            | Microstation v8                                  |
| 🗄 🛅 maja_Test                              | Map Into 3.0                                     |
|                                            | EWMapa                                           |
| ⊡ 🚰 IESI_Z<br>市磁 Obliczenia                | EWMapa - wektory                                 |
| E Bepozytorium                             | EwiMapa wektory do modyfikacji                   |
| ⊨- <u>m</u> _bdot_gesut                    |                                                  |
|                                            | Dile teleterer                                   |
|                                            |                                                  |
| 🗄 🍋 WARSTWY                                | Tonson GTS                                       |
| 🗄 🛕 ARCHIWIZACJA                           | Toncon SSS                                       |
|                                            | SHD                                              |
|                                            | SHP EDIOM                                        |
|                                            | Import z formatu Garmin                          |
|                                            | Pocket C-Geo                                     |
|                                            | GML/XML - bez danych BDOT/GESUT/EGiB             |
|                                            | Raport z ASG- punkty z pomiaru GPS               |
|                                            | GEO-MAP                                          |
|                                            | GML Mapa zasadnicza 2015                         |
|                                            | GML Mapa zasadnicza 2021                         |
|                                            | GML Mapa zasadnicza - import różnicowy/z blokadą |
|                                            | GML EMUIA                                        |
|                                            | Geoinfo GIV                                      |
|                                            | GML z danymi PZP                                 |
|                                            | Dane podmiotowe i przedmiotowe EGiB (GML/SWDE)   |
|                                            | Mapa obiektowa Leica XML                         |
|                                            | Mapa z notatkami (mapa wywiadu) z D-Geo          |
|                                            | Plik WKT                                         |

6. Zaimportowany plik z bazą EGiB możemy podpiąć do mapy, w której mamy zaimportowane bazy BDOT500 i GESUT, i uzyskać w ten sposób kompletną treść mapy zasadniczej do podglądu lub wydruku. Dodajemy tabelę z bazą EGiB przez opcję w Legendzie -> Mapy w tle -> Dodaj mapę w tle.

| Legenda                          |
|----------------------------------|
| 🖸 🎇 🕼                            |
| 🖻 🍋 WARSTWY                      |
| 🕀 💼 BDOT500 Baza danych obiek    |
| 🕀 💼 BDOT500 Budynki, bloki i ele |
| 🖻 🛅 EGiB Ewidencja gruntów i buc |
| 🗄 🛄 GESUT Przewody i urządzeni   |
| 🕀 🧰 GESUT Rzędne i urządzenia 🛙  |
| 🕀 🧰 GESUT Sieć ciepłownicza      |
| GESUT Sieć elektroenergetyc      |
| ⊕ GESUT Sieć gazowa              |
| GESUT Sieć kanalizacyjna         |
|                                  |
|                                  |
| GESUT Sieć telekomunikacyj       |
| GESUT Siec Wodociągowa           |
|                                  |
| Warstwij wektorowego GMI         |
|                                  |
| THE BODIENT AND P                |
| THE KB Punkty                    |
| 🗄 🎹 🗹 ——— PrezentacjaGraficzna   |
| 🕀 💷 🗹 —— PrezentacjaGraficzna_P  |
| 🕀 🎹 🗹 Warstwa_zerowa             |
| 🗄 🎒 Obliczenia                   |
| RASTRY                           |
| BAZY DANYCH                      |
|                                  |
| MAPY W TLE                       |
| 💻 Dodaj mapę w tle               |
| Właściwości                      |
|                                  |
|                                  |

7. Dodana mapa jest referencją, ale działają na niej wszystkie opcje przyciągania. Poprzez dwuklik myszy na ikonce z dopiskiem, który wskazuje na procent przezroczystości mapy,możemy ustawić mapę na pełną widoczność oraz oryginalny kolor. Są to ustawienia przedstawione na zrzucie ekranu.

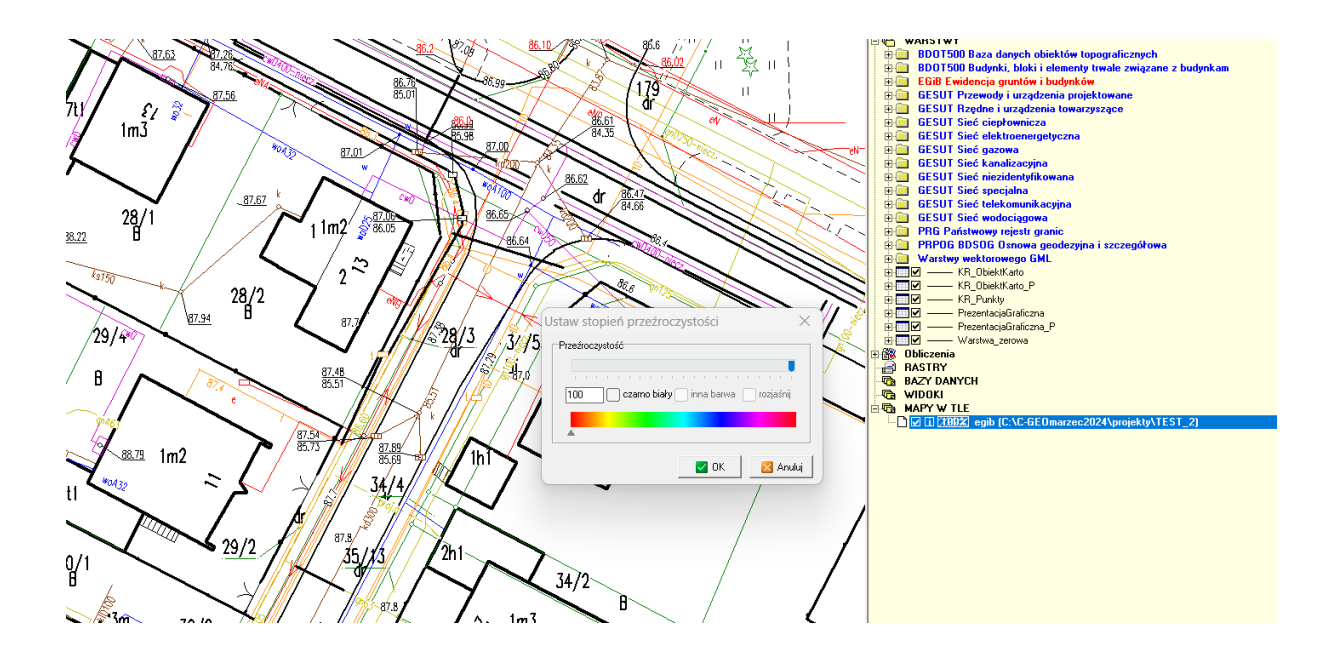

- 8. Jeśli jest potrzeba zaimportowania wszystkich trzech baz do jednej tabeli (na przykład celem wyeksportowania pracy do pliku DXF) bazę EGiB należy przekonwertować do standardu 2021. Wykonujemy wszystkie kroki tak samo, jak w punktach powyżej, pomijając jedynie krok z mapą w tle.
- 9. Na tabeli z zaimportowanym plikiem EGiB wykonujemy konwersję poprzez opcję *Plik -> Konwersja Mapy Zasadniczej 2015 -> 2021*.

|    | Plik                 | Tabela    | Mapa    | Dane  | Obliczenia    | Narzędzia | 0 |
|----|----------------------|-----------|---------|-------|---------------|-----------|---|
| C  | 1                    | Zapisz ja | ko      |       |               |           |   |
| 1. | - 1                  | Projekty  |         |       |               |           |   |
|    | Ostatnio otwierane 🕨 |           |         |       |               | E         |   |
|    |                      | Konwers   | ja Mapy | Zasad | niczej 2015 = | > 2021    |   |
| Z  | -                    | Zamknii   |         |       |               |           |   |
|    | 1                    | Zamknij   | wszystk | ie    |               |           | ĸ |
| c  | -                    | mport     |         |       |               | •         | L |
|    | 1                    | Eksport   |         |       |               | •         |   |
| 1  | 1                    | Zakończ   |         |       |               |           |   |

10. Zatwierdzamy eksport do innej mapy, który pojawia się w kolejnym kroku oraz pozwalamy, żeby program założył nowy projekt z sugerowanymi ustawieniami:

| Zakładanie nowego projektu                                                                                              | ×                                                                                                    |  |
|----------------------------------------------------------------------------------------------------|----------------------------------------------------------------------------------------------------|--|
| Nazwa projektu:<br>Tabela : egib                                                                                        | Szablon mapy:<br>brak<br>własny mapa_zasadnicza_2021_z201 v                                                                                                    |  |
| Teryt: Wybierz położenie                                                                                                | Mapa Zasadnicza 2015<br>Geolnfo 1617 Geolnfo 2021                                                                                                    |  |
| Parametry projektu:<br>Odwzorowanie:<br>Układ 65 4 Układ 1992<br>Układ 2000 18 Drak<br>Współ. 0,00000000 lokalny Gdańsk | Dokładności:   Wsp. X, Y 2   Ymage: Strategy of the strategy of the strategy of |  |
| Układ wysokości:<br>Brak ✓<br>Jednostki<br>Katur gradu – V Powi baktaru – V                                             | Zestaw kodów<br>Mapa Zasadnicza 2021<br>zestaw użytkownika                                                                                                    |  |
| rida india                                                                                                    |                                                                                                    |  |

Więcej o konwersji:

https://softline.geo.pl/wiki/index.php?title=Konwersja\_Mapy\_zasadniczej\_2015\_do\_2021

11. Następnie zawartość tabeli po konwersji możemy wyeksportować do tabeli z bazami BDOT500 i GESUT poprzez <u>Plik -> Eksport -> Do innej mapy</u>. Uwaga! Baza EGiB nie będzie nadawała się do eksportu GML do ODGiK.

Więcej o pracy z plikami GML w naszej instrukcji.

https://softline.geo.pl/pdf/Aktualizacja\_MZ2021\_Instrukcja.pdf

Link do skorowidzu, w którym zebrano wszystkie artykuły i linki do filmów, dotyczące poszczególnych zagadnień związanych z mapą zasadniczą.

https://softline.geo.pl/wiki/index.php?title=Skorowidz\_artykułów\_dotyczących\_tematyki \_aktualizacji\_Mapy\_Zasadniczej\_2021